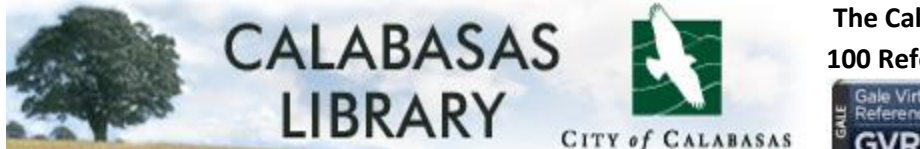

The Calabasas Library recently purchased almost 100 Reference Books available online through the

Gale Virtual Reference Library

Gale Virtual Reference Library. These books are specially

selected for their depth and authoritative focus to enhance elementary through high school topics and assignments.

From the <u>http://www.calabasaslibrary.org</u>, select the <u>Databases</u> tab, then <u>Gale Virtual Reference Library</u>. To log in, type the library barcode from the back of your library card and press Login.

| Gale Virtual Reference Library                  |  |
|-------------------------------------------------|--|
| Log in to access Gale Virtual Reference Library |  |
| Please enter your library card number:          |  |
| ••••••                                          |  |
| Login                                           |  |

Here are three ways to search:

## 1. Basic Search

Type your keyword at the top of the page and press enter. Notice you may then limit your search or type keywords into the "Search Within" results text box on the right side of the screen.

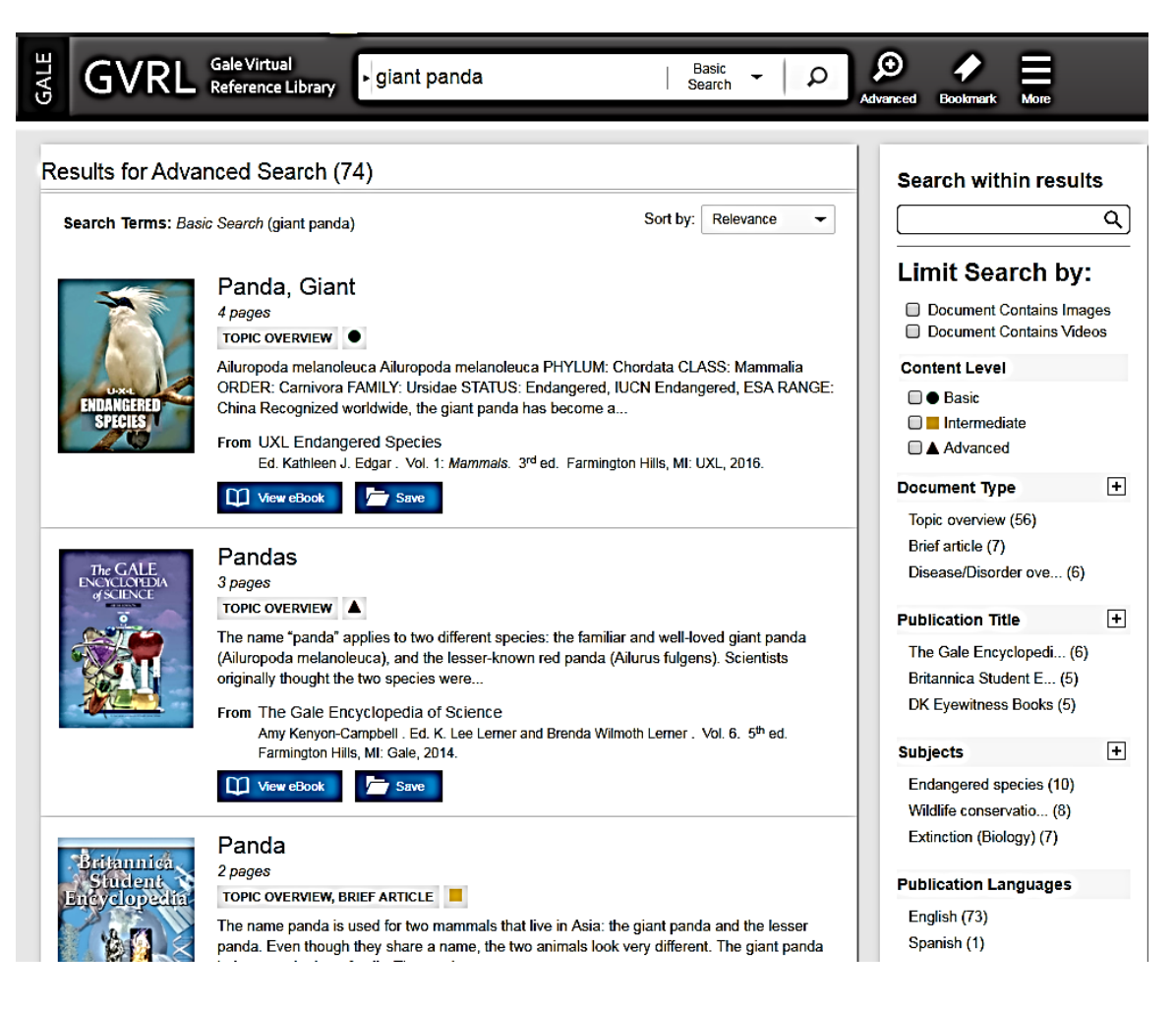

## 2. Subject Search

If you want to search by subject, click on the dropdown and move the highlighted area to subject. Type a keyword in the text box and a list of possible subjects will be displayed. Choose one and hit the search icon. Articles on that subject will be displayed. Continue your search by typing keywords into the "Search Within" results text box on the right side of the screen.

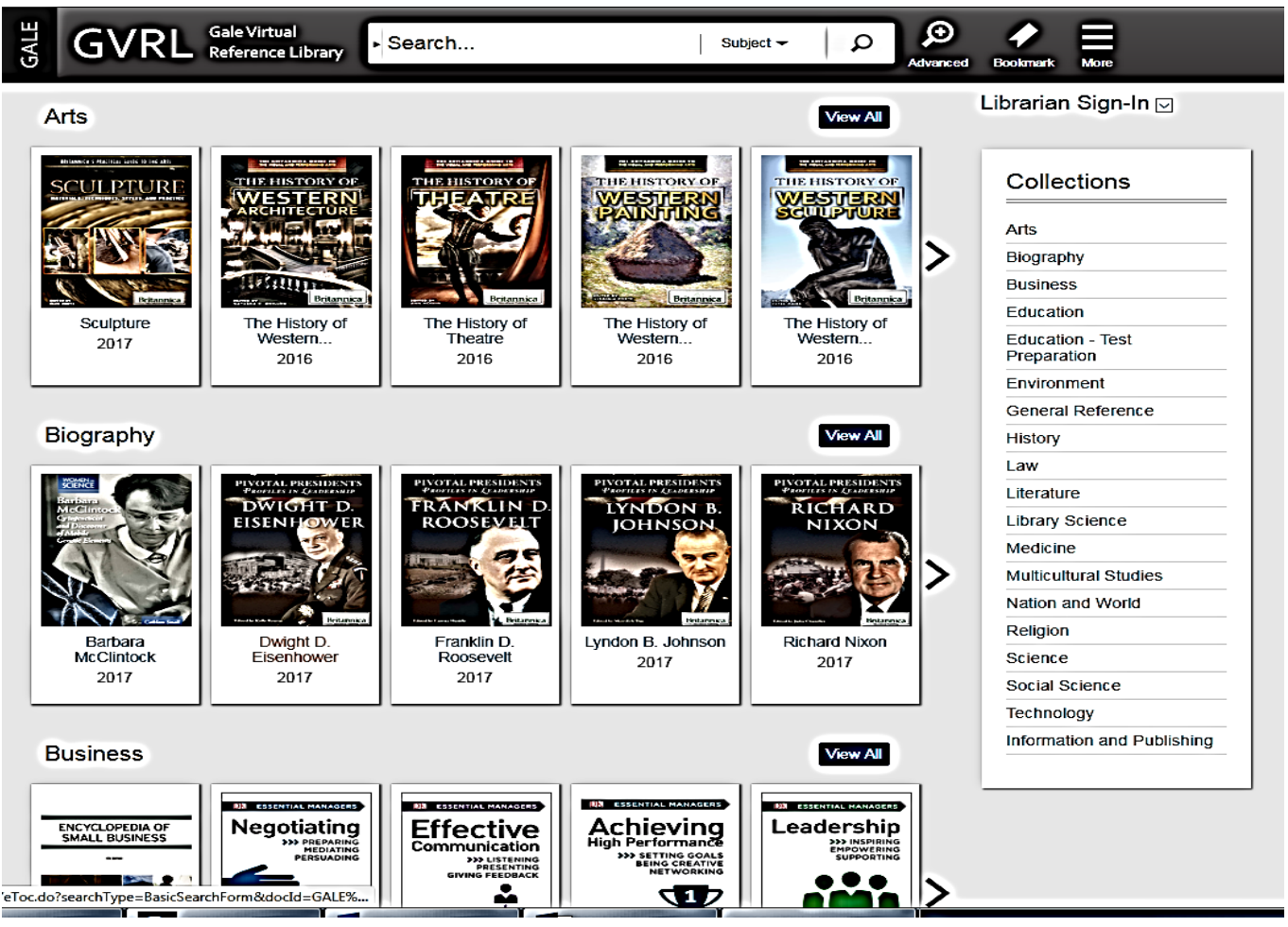

## 3. Advanced Search

Select "Advanced Search." Open dialog boxes (buttons with rounded edges) to combine terms and limit your search using keywords, subject, Boolean operators (and, or, not), publication date, etc. Under "More" there is a dictionary, title list, search history and help screen.

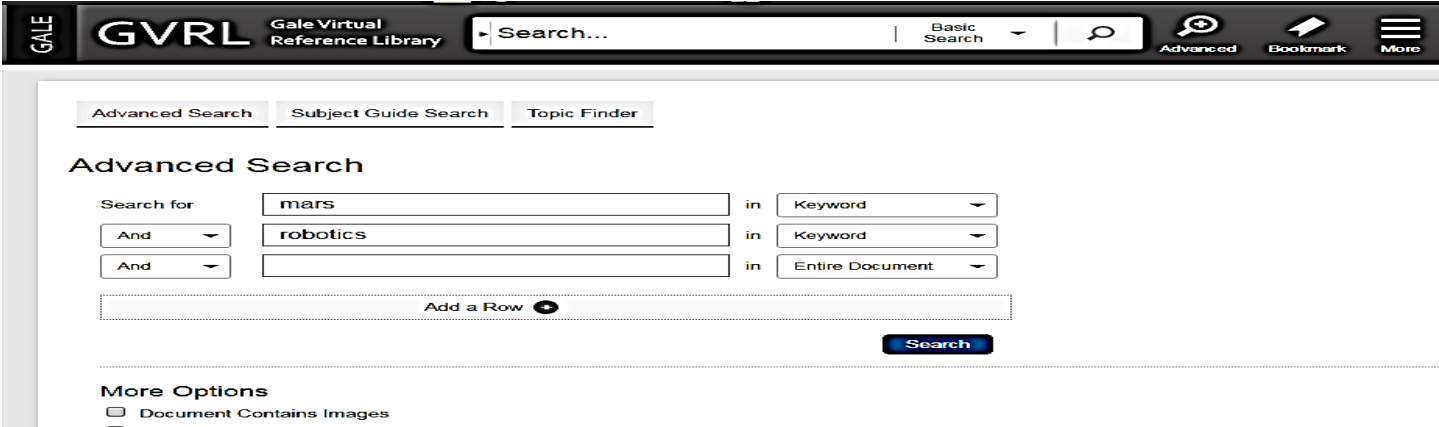

Document Contains Videos

Select "Title" to read the full entry. All entries include Source Citation (MLA 8th Edition)